## HOW DO I ACCESS MY PROPERTY TAX ACCOUNT ONLINE?

If you would like to view your property tax information online, we now have an online portal available. Please note you will still receive a paper copy of your bills.

Visit: https://vadim.centralelgin.org:9090/VadimOpen/

Click on Link & Register

## WELCOME

Our Online Services allows citizens and staff to view their Municipality of Central Elgin accounts and transactions in a secure environment anytime, anywhere.

Start using Online Services today in 4 easy steps:

1. Login to your account or Link & Register today.

Click "Show Me How"

| Welcome to Online Services                                                                                                    |       |  |  |  |  |
|----------------------------------------------------------------------------------------------------|-------|--|--|--|--|
| User Name:                                                                                                    |       |  |  |  |  |
| Password:                                                                                                    |       |  |  |  |  |
|                                                                                                    | Login |  |  |  |  |
| NOT SETUP FOR ACCESS ON OUR SITE?<br>Online account registration gives you the freedom to access<br>all of your accounts through a single, safe, and secure access<br>point.<br>Show Me How |       |  |  |  |  |

Select the account you are setting up (ex. Property Taxes or Utility Billing)

| What type of Account are you trying to add? |
|---------------------------------------------|
| Select Account Type 🔻                       |
| Back                                        |

Select your Jurisdiction from the drown down arrow (the first 6 digits of your roll number shown on your tax bill): Roll No. 3418 000 00103704.0000

| PT-Property Taxes                    |                                                       |  |  |  |  |  |
|--------------------------------------|-------------------------------------------------------|--|--|--|--|--|
| Add PT Account                       |                                                       |  |  |  |  |  |
| Enter your Property Tax Roll & PIN # |                                                       |  |  |  |  |  |
| Jurisdiction:                        | 000-000 FORMER YARMOUT                                |  |  |  |  |  |
| Roll:                                | 000-000 FORMER YARMOUTH TWP<br>016-016 FORMER BELMONT |  |  |  |  |  |
| Access Code / Pin:                   | 026-026 FORMER PT STANLEY                             |  |  |  |  |  |
|                                      |                                                       |  |  |  |  |  |
| Cancel Continue                      |                                                       |  |  |  |  |  |

Enter your Roll Number located in the top left hand corner of your property tax bill (enter ONLY the last 12 digits of the roll number exactly as they appear on your tax bill (including the period and last 4 zeros at the end)

Enter your PIN CODE located below your Roll Number. Click "Continue"

| Municipality of Central Elgin<br>450 Sunset Drive<br>ST THOMAS, ON N5R 5V1 | TAX BILL |  |
|----------------------------------------------------------------------------|----------|--|
| Tel. No. : (519) 631-4860                                                  |          |  |
|                                                                            |          |  |
| دە11 No. 3418 000 00103704.0000                                            |          |  |
| Koll No. 3418 000 00103704.0000                                            |          |  |
| Xoll No. 3418 000 00103704.0000   PIN CODE 21994 DOE, JOHN                 |          |  |

Enter a "User Name" (Enter your email address).

Create a Password. Click "Save" You will now have access to your property tax account details.

| Just a coup       | ole more steps t | to setup your p | ersonal access | account for the site. |
|-------------------|------------------|-----------------|----------------|-----------------------|
| User Name:        |                  |                 |                |                       |
| Email Address:    |                  |                 |                |                       |
| Password:         |                  |                 |                |                       |
| Confirm Password: |                  |                 |                |                       |
| Back Save         |                  |                 |                |                       |